第5章 気象情報・データを 入手する

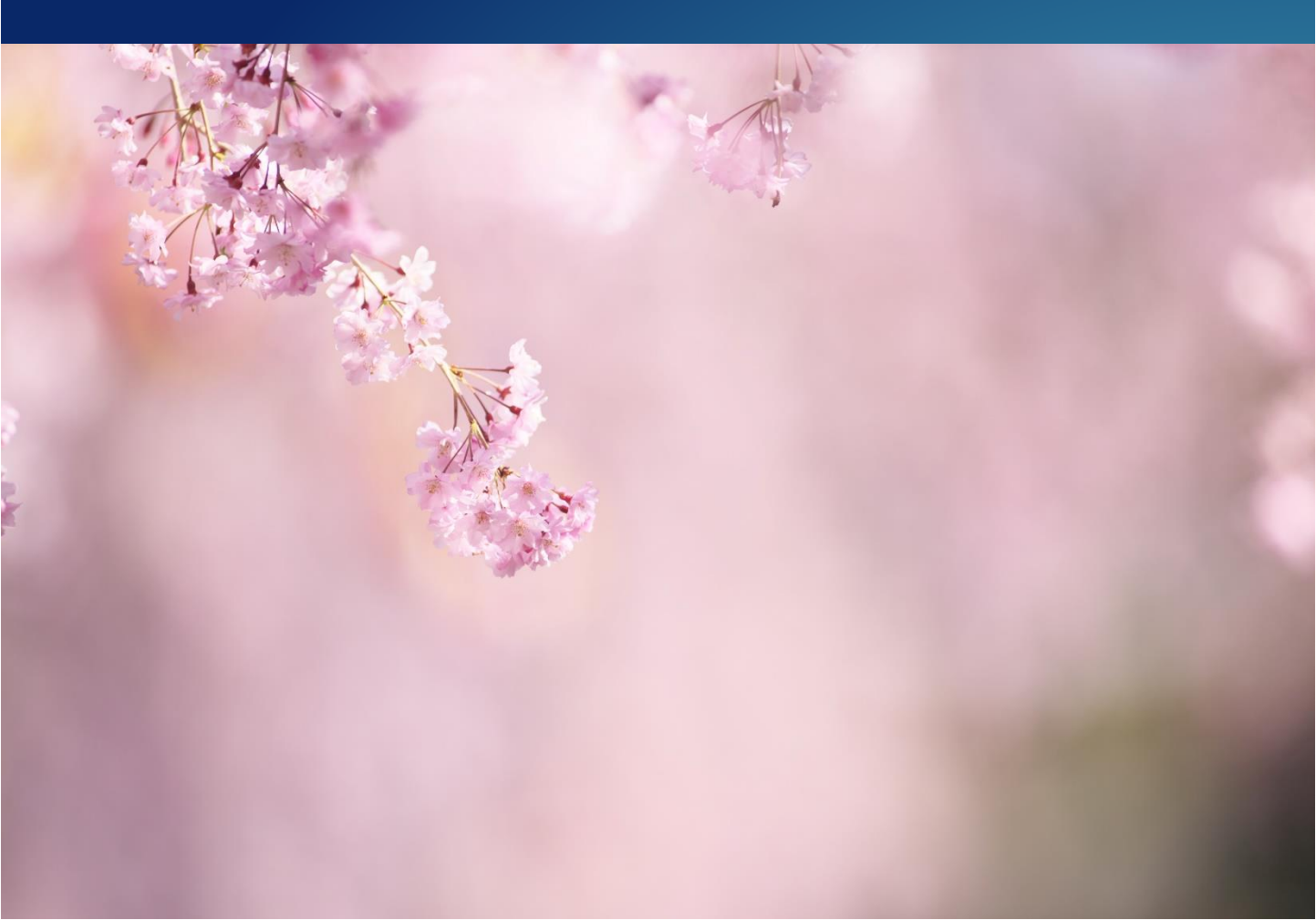

## 5.1 農業気象ポータルサイト

気象庁ホームページでは、農業に役立つ気象情報をまとめた「農業気象ポータルサイト」を掲載 しています。このサイトは農業と気象の関係の特性をふまえ、「営農活動に役立つ気象情報」とし て現象ごとに集約した内容と、「屋外活動において身を守るための知識や気象情報」を掲載してい ます。また、主要作目の災害対策技術上の基本的留意事項などを確認できる農林水産省ホームペー ジのリンクを設けています。

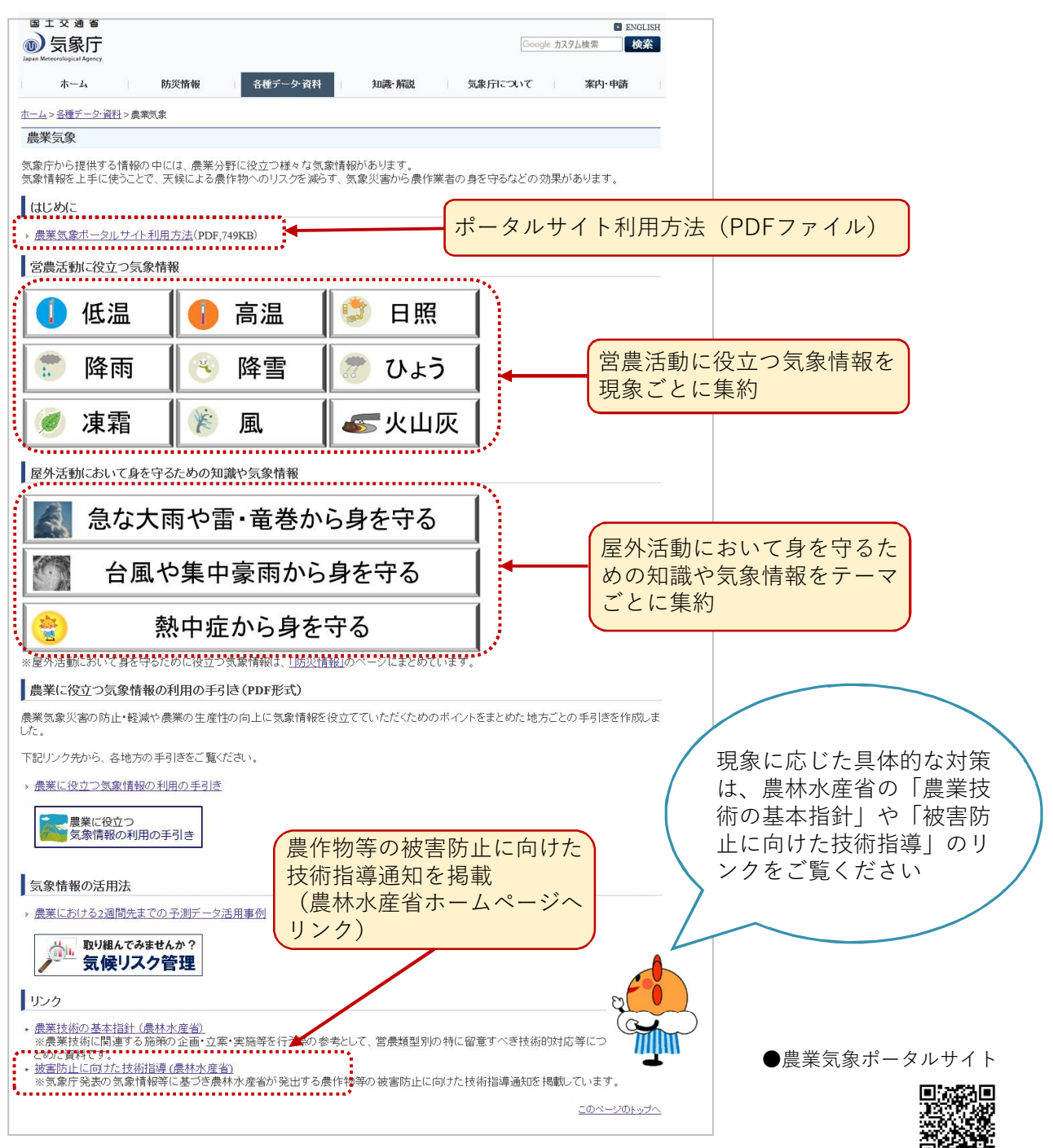

農業気象ポータルサイトでは、過去の状況から今後予想される未来の天候まで、各種情報を効率 よくチェックできます。例として「高温」に関する「2週間先まで」の情報について確認する方法 を紹介します。

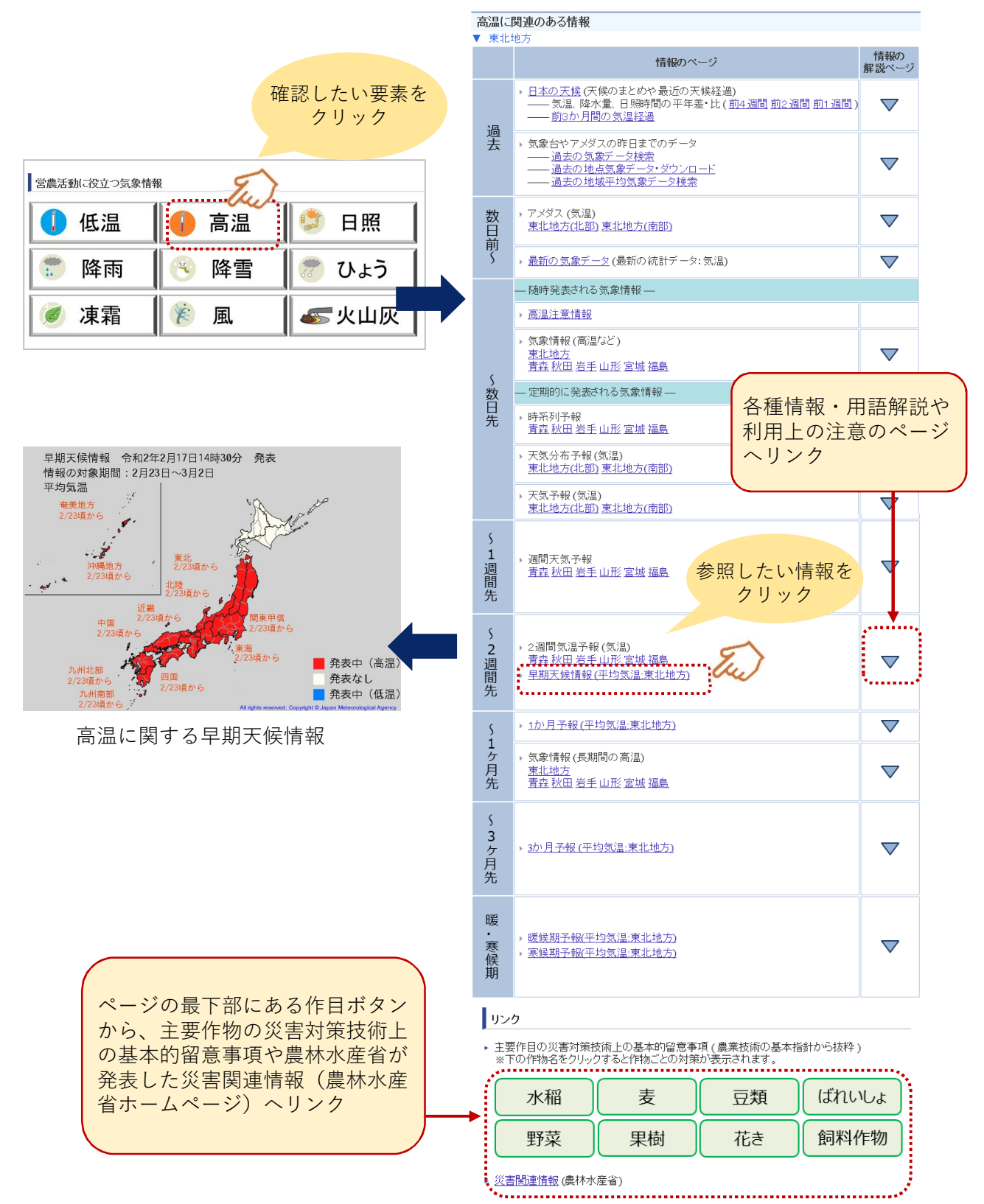

# 5.2 天候の状況を把握する

気象庁ホームページの最新の気象データ「天候の状況」では、全国の高温・低温や多雨・ 少雨、日照不足などの状況を、気温・降水量・日照時間の平均(合計)値で表示します。 平均(合計)期間は5日間、10日間、20日間、30日間、60日間、90日間です。

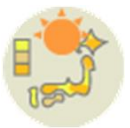

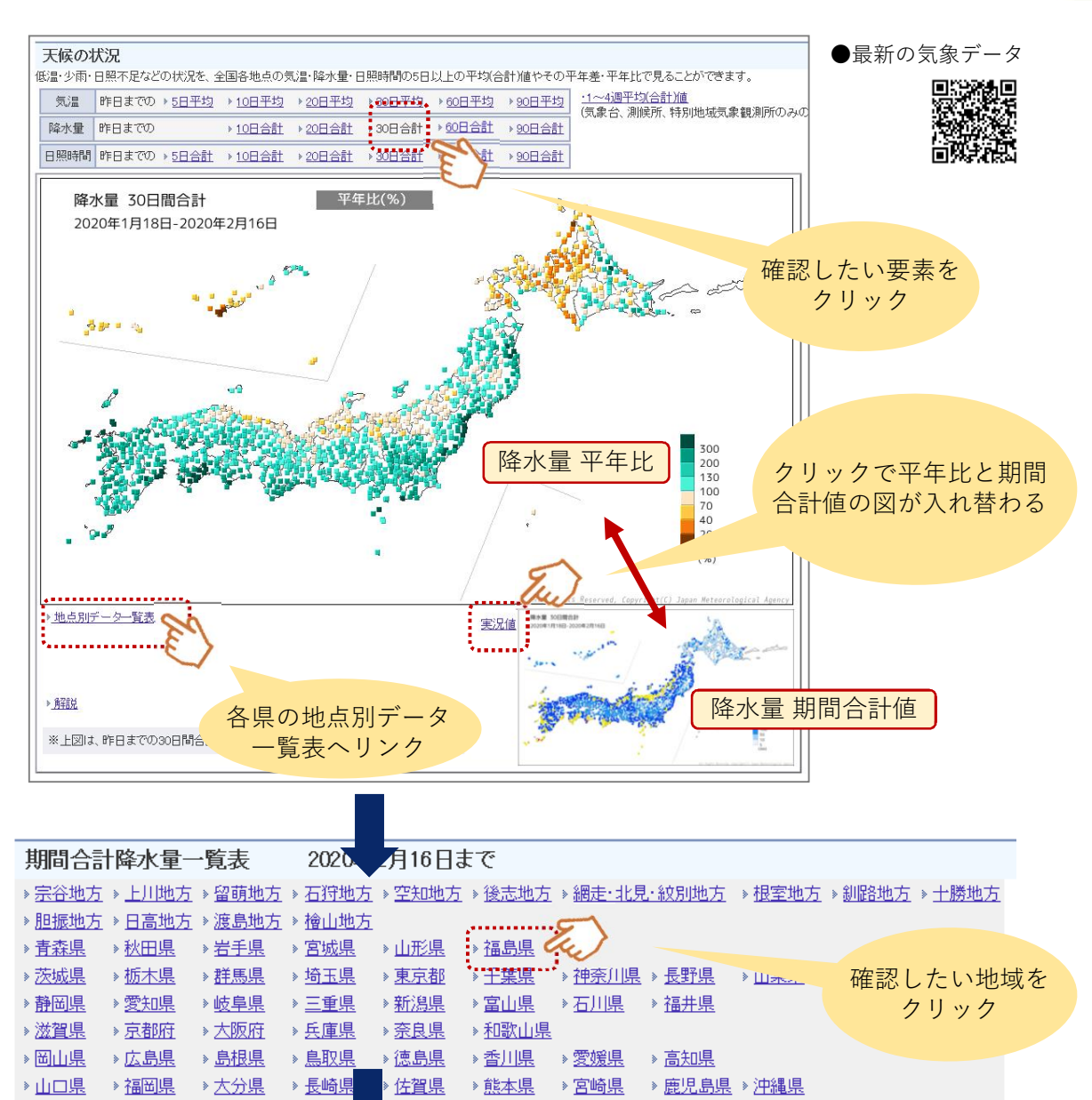

### 福島県のデーター覧表

#### » 気温 → 降水量 → 日照時間 ページ先頭へ

| 期間合計降水量 2020年2月16日まで 2020年2月16日まで |                 |                    |                       |                           |                         |                        |                        |                        |                        |                         |                    |
|-----------------------------------|-----------------|--------------------|-----------------------|---------------------------|-------------------------|------------------------|------------------------|------------------------|------------------------|-------------------------|--------------------|
| 都道府県                              | 地点              | 前10日間合計            |                       | 前20日間合計                   |                         | 前30日間合計                |                        | 前60日間合計                |                        | 前90日間合計                 |                    |
|                                   |                 | 降水量                | (平年比)                 | 降水量                       | (平年比)                   | 降水量                    | (平年比)                  | 降水量                    | (平年比)                  | 降水量                     | (平年比)              |
|                                   |                 | (mm)               | (%)                   | (mm)                      | (%)                     | (mm)                   | (%)                    | (mm)                   | (%)                    | (mm)                    | (%)                |
| 福島県                               | 茂庭              | 6.5                | (27)                  | 69.5                      | (143)                   | 77.5                   | (1 03)                 | 125.0)                 | (69)                   | 186.0)                  | (68)               |
| 福島県                               | 梁川              | 5.0                | (40)                  | 56.5                      | (222)                   | 58.0                   | (147)                  | 95.5                   | (119)                  | 106.5                   | (86)               |
| 福島県                               | 新地              | 6.5                | (///)                 | 1 41 .0                   | (///)                   | 142.0                  | (777)                  | 185.5                  | (///)                  | 200.0                   | (777)              |
| 福島県                               | 桧原              | 21.0               | (55)                  | 79.5                      | (100)                   | 114.5                  | (95)                   | 247.5                  | (93)                   | 340.5                   | (83)               |
| 福島県                               | 福島*             | 4.0                | (28)                  | 52.0                      | (184)                   | 55.0                   | (126)                  | 96.0                   | (107)                  | 115.5                   | (83)               |
| 福島県<br>福島県<br>福島県                 | 新地<br>桧原<br>福島* | 6.5<br>21.0<br>4.0 | (///)<br>(55)<br>(28) | 1 41 .0<br>79 .5<br>52 .0 | (///)<br>(100)<br>(184) | 142.0<br>114.5<br>55.0 | (///)<br>(95)<br>(126) | 185.5<br>247.5<br>96.0 | (///)<br>(93)<br>(107) | 200.0<br>340.5<br>115.5 | (///<br>(83<br>(83 |

## 5.3 過去の気象データダウンロード

気象庁ホームページでは、複数地点および任意期間の過去データを抽出し、データ画面の表示や CSVファイルのダウンロードができます。観測要素は、気温・降水・日照・積雪・風・湿度・気 圧・天気などです。数日間の平均・合計値などを集計、その値を平年値や最近の数年間の平均値と 比較することができ、異常気象だった年と平年との気候の隔たりや特徴を調べるなど、さまざまな 使い方があります。

データ抽出は、地点→項目→期間を選択します。表示オプション(データの品質情報など)を設 定することも可能です。例として、青森・秋田の2019年8月の旬平均気温・降水量を表示する方法 を紹介します。

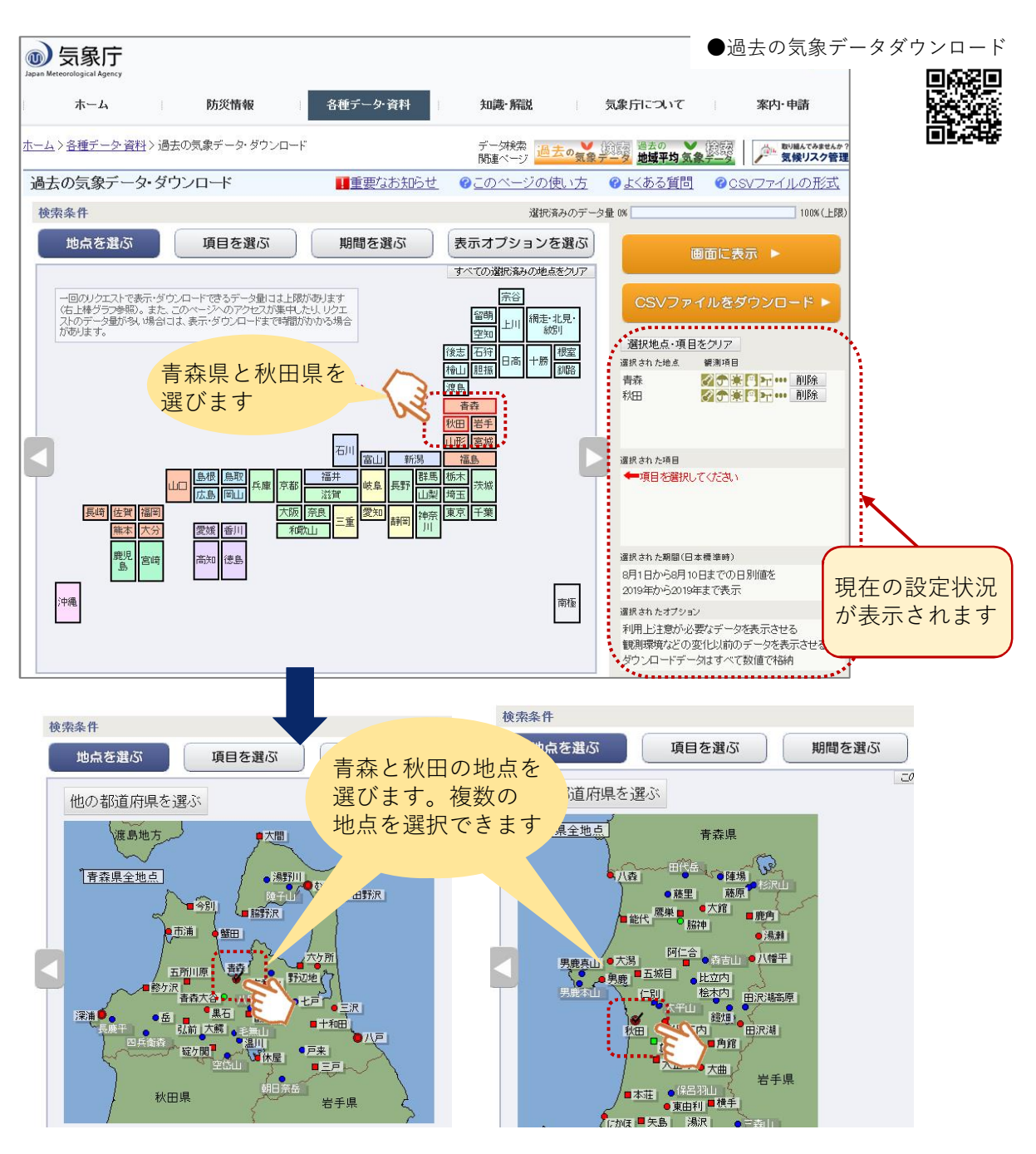

### 第5章 気象情報・データを入手する

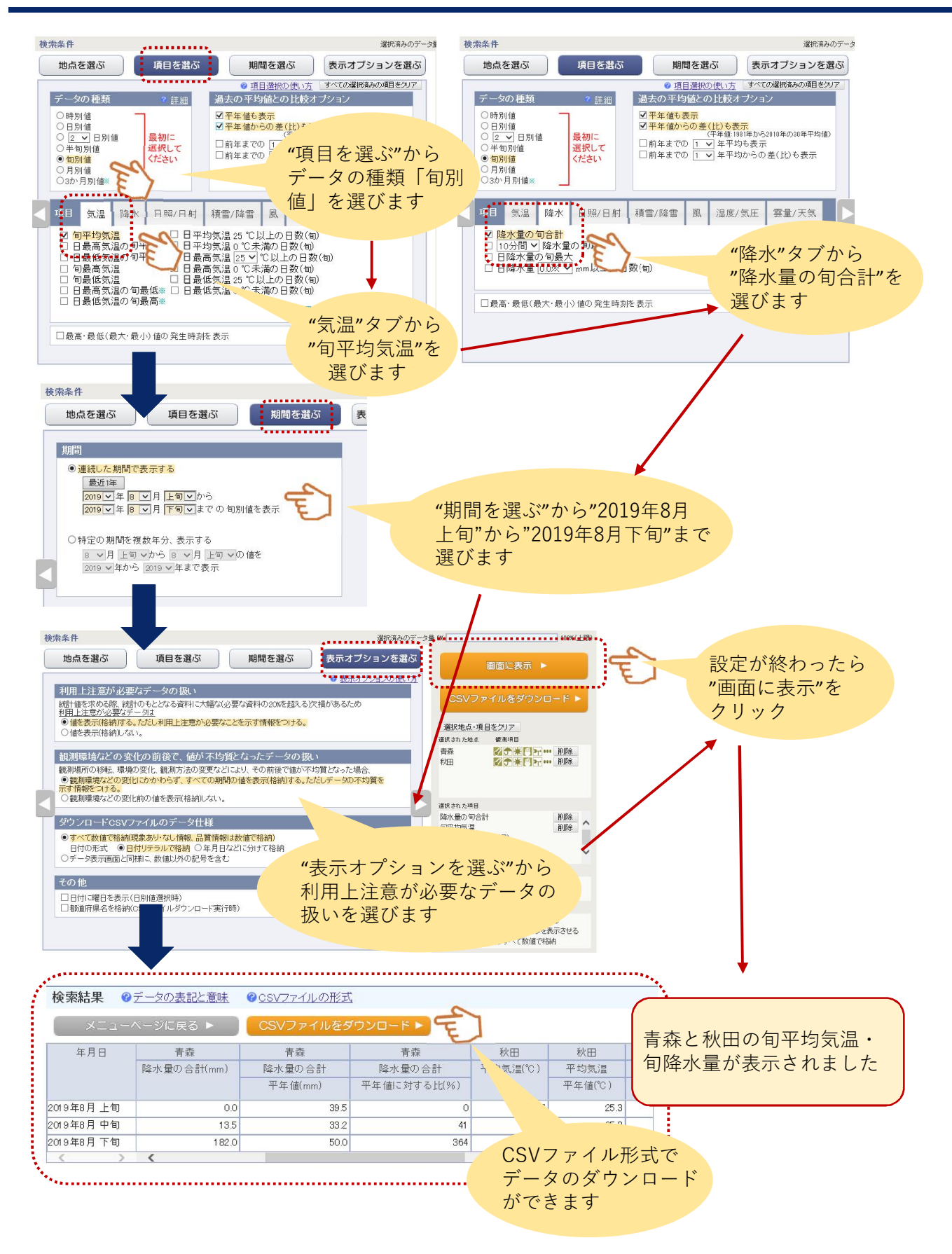